# Office 365

#### Instrukcja konfiguracji usługi Office 365 na telefonie lub tablecie

Dostęp do wiadomości e-mail, wiadomości błyskawicznych, dokumentów i innych usług w usłudze Office 365 możesz uzyskać, korzystając z telefonu komórkowego lub tabletu. Do obsługiwanych urządzeń należą telefony z systemami Windows Phone i Android, telefon iPhone i tablet iPad oraz urządzenia Nokia (z systemem operacyjnym Symbian) i BlackBerry® (źródło: <u>http://office.microsoft.com/</u>).

W ustawieniach telefonu/tabletu należy odszukać aplikację do konfiguracji programu pocztowego. (UWAGA!! W przypadku korzystania z poczty przez internet w telefonie (nie przez sieć wi-fi), operatorzy telefonii komórkowych mogą pobierać opłaty za transfer danych.)

Następnie należy dodać konto Outlook, Exchange lub wybrać opcję Microsoft Exchange ActiveSync i podać dane do logowania: <u>numerindeksu@student.wum.edu.pl</u> oraz swoje hasło z Centralnego Systemu Autoryzacji (<u>https://it.wum.edu.pl/dla-studentow/konto-w-centralnym-systemie-autoryzacji</u>)

| © 🗟 🖄 🔘 🤤 13:00                                                           | o (i) (i) (i) (i) (i) (i) (i) (i) (i) (i) |
|---------------------------------------------------------------------------|-------------------------------------------|
| 🎴 Konfiguracja konta                                                      | 🎴 Konfiguracja konta                      |
| Możesz skonfigurować pocztę<br>e-mail dla większości kont w               | Jakiego typu jest to konto?               |
| zaledwie kilku krokach.<br>s0xxxxx@student.wum.edu.pl                     | POP3                                      |
|                                                                           | IMAP                                      |
| <ul> <li>Domyślnie wysyłaj wiadomości e-<br/>mail z tego konta</li> </ul> | Exchange                                  |
| Konfig. ręczna Dalej                                                      |                                           |
|                                                                           |                                           |
|                                                                           |                                           |

## Office 365

W kolejnym kroku należy sprawdzić, czy konfigurator nie zaproponował swoich ustawień dotyczących zakładanego konta.

Należy upewnić się, że dane w polach "Domena/nazwa użytkownika" oraz "Serwer" są następujące:

|   | 1 🗘 🕼 🛍 👘                       | 😪 📶 📋 13:03  |
|---|---------------------------------|--------------|
|   | 💛 Konfiguracja konta            |              |
|   | Domena\nazwa użytkownika        |              |
|   | s0xxxxx@student.wum             | .edu.pl      |
|   | Hasło                           | 13           |
|   | •••••                           |              |
|   | Serwer                          |              |
| - | outlook.office365.com           |              |
|   | Użyj bezpiecznego poła<br>(SSL) | ączenia      |
|   | Akceptuj wszystkie cer          | tyfikaty SSL |
|   | Certyfikat klienta<br>Brak      | Wybierz      |
|   | Port                            |              |
|   | 443                             |              |
|   | Identyfikator telefonu komórkow | 900          |

oraz że zaznaczona została opcja bezpiecznego połączenia SSL.

**Uwaga!** W niektórych modelach telefonów (np. Nokia), już na tym etapie można wybrać ustawienia poczty, takie jak zawartość do zsynchronizowania (kontakty, kalendarz, zadania), częstotliwość pobierania poczty itp.

## 🚺 Office 365

W przypadku pojawienia się dodatkowych komunikatów (jak poniżej) zatwierdzamy je klikając OK

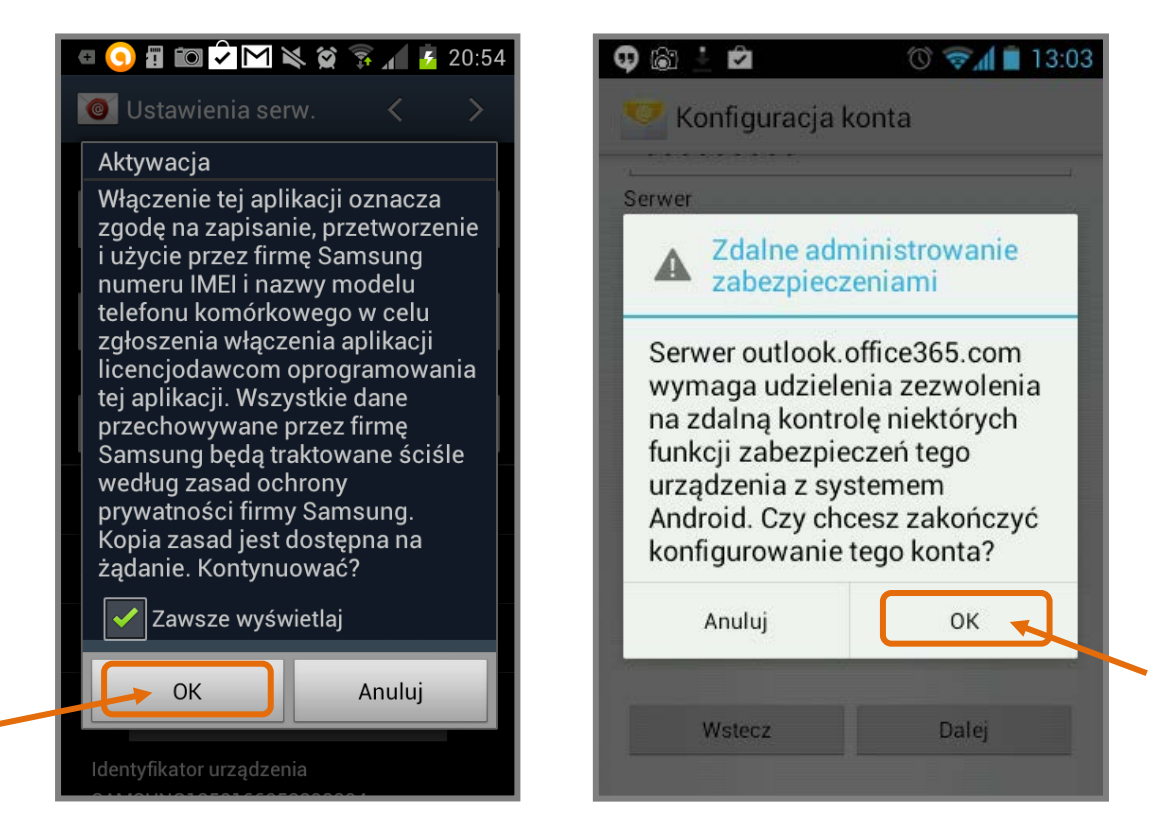

Następnie możemy spersonalizować opcje synchronizacji ustawiając m.in. pożądaną ilość dni, z których będzie w telefonie widoczna poczta oraz maksymalny rozmiar wiadomości, jaki będzie pobierany automatycznie:

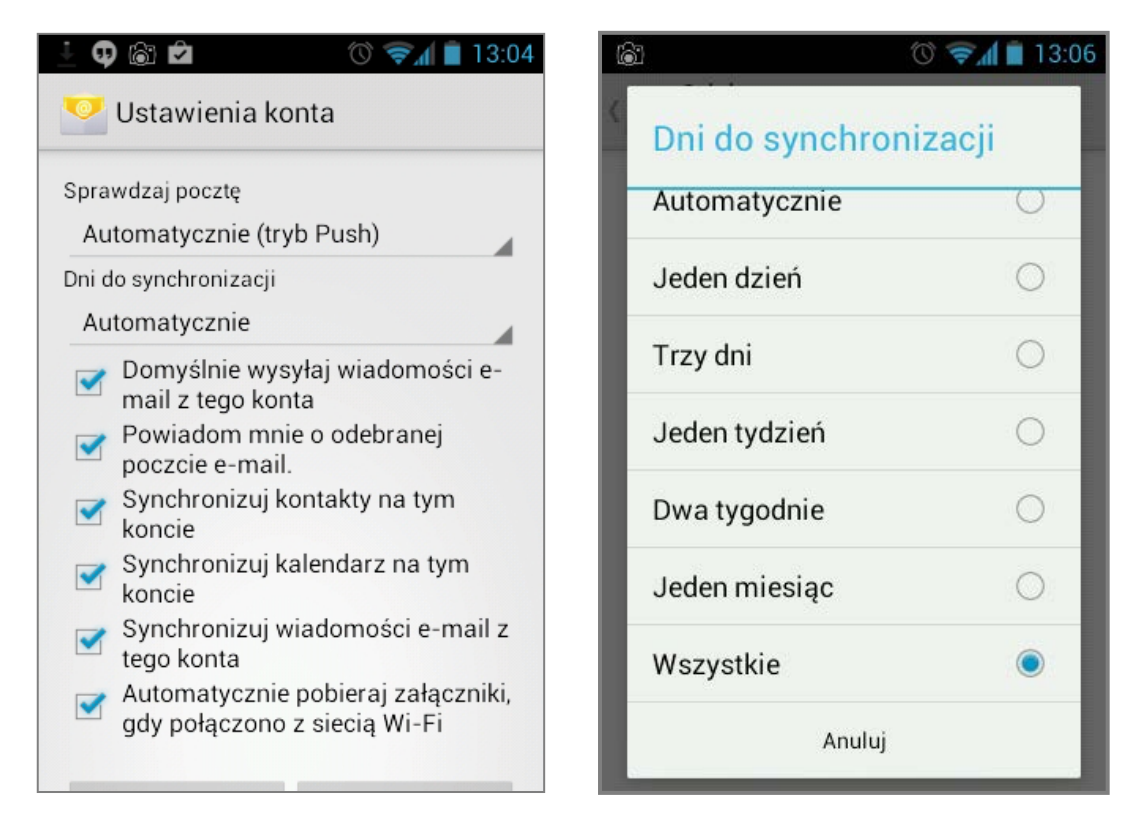

Dział Informatyki, http://it.wum.edu.pl

## Office 365

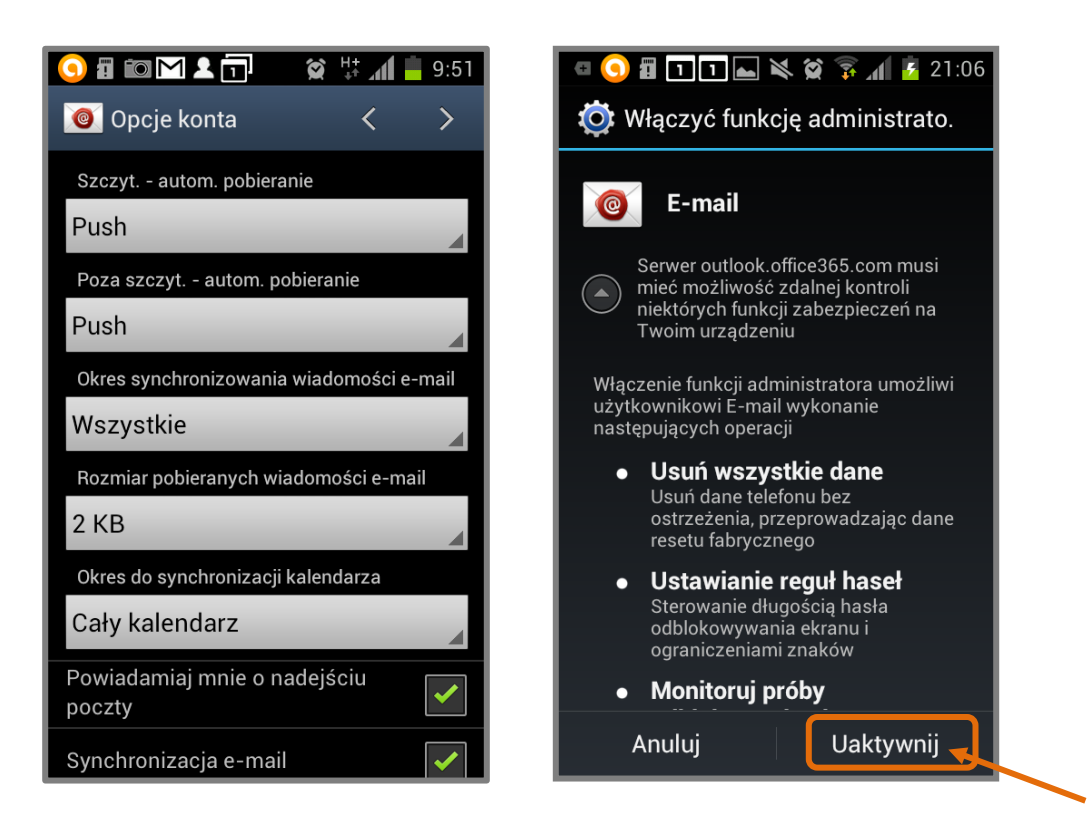

Po udanej konfiguracji zostaniemy poinformowani o pobieraniu poczty

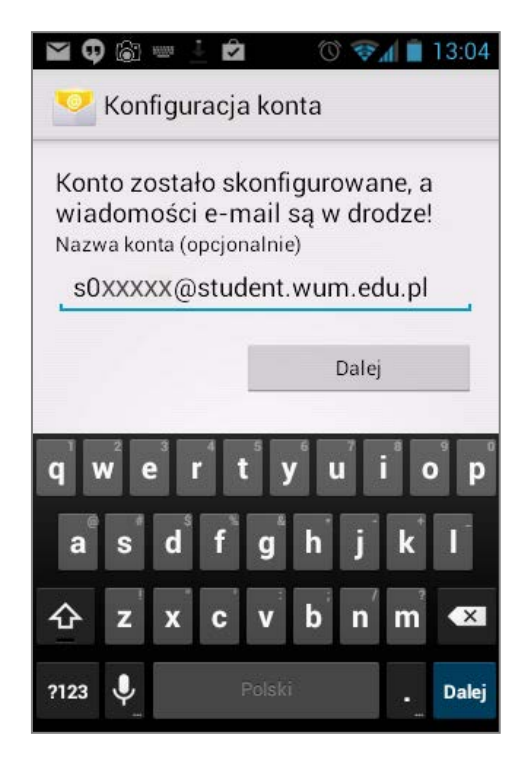